# naxa

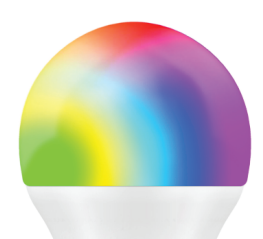

naxa

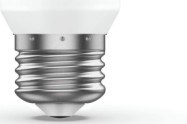

Wi-Fi Smart Bulb NSH-2000 **Quick Start Guide** 

## ▶ Connecting to Wi-Fi

1. To Begin, you must first download the Smart Life App. For easy access, scan the QR code below and download the app.

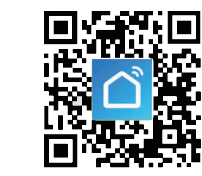

Otherwise, search "Smart Life" in the Google Play Store<sup>™</sup>, App Store, or Android Market in your phone.

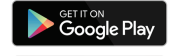

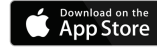

2. Once downloaded, the app will ask you to register your device. Enter your phone number or email. If you select phone number, a registration code will be texted to you. No registration code is required if you choose the email method.

|             | United States                                                 | +1 |
|-------------|---------------------------------------------------------------|----|
|             | Mobile number(6-mail                                          |    |
|             | Next                                                          |    |
|             | Reporter and agree with<br>User Agreement and Policies Server |    |
| Smart Life  |                                                               |    |
| 1212 1212 2 |                                                               |    |
|             |                                                               |    |
|             |                                                               |    |
| Looin       |                                                               |    |
|             |                                                               |    |

**Please note:** Smart Life supports two mode configurations. Easy mode and AP mode. It is recommended that you choose Easy mode before adding the device to the app.

To ensure your Smart Bulb is in easy mode, turn the power on and off 3 times, until the light begins to flash rapidly (flashing twice per second). If the bulb is flashing slowly (once every two seconds), then it is in AP mode.

-

(i) other

| 3. Once the Smart Bulb  |       |
|-------------------------|-------|
| is in Easy mode, tap    |       |
| the "+" icon in the top |       |
| right-hand corner of    |       |
| the screen. Choose      |       |
| your device type        | Long. |
| "Lighting", and         |       |
| continue to             | 1000  |
| "Add Device"            |       |

#### 4. Follow the in-app instructions to connect your Smart Bulb on the Wi-Fi network.

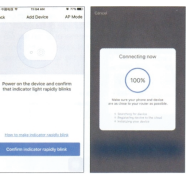

5. Once connected, Smart Life will prompt the connection. Click "Done" 6. Now you will be able to fully control your Smart Bulb via the Smart Life app.

## ► Connecting with Alexa<sup>™</sup>

You can also control your Smart Bulb using just your voice. To do so, follow these steps:

1. Open the Smart Life app, sign in to your account, and ensure that the Smart Bulb is in the device list. 2. Rename the bulb so Alexa can more easily recognize it, such as: Living Room Light, Bedroom Light, etc.

3. Minimize the Smart Life app and sing in to your Alexa account on the Alexa app. If you do not have a registered Alexa account, sign up for one. 4. In the upper left-hand corner of the Home page, click ≡ to show the app menu. Click "Skills".

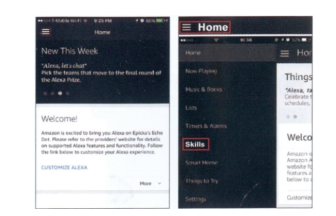

5. Type "Smart Life" in the search bar.

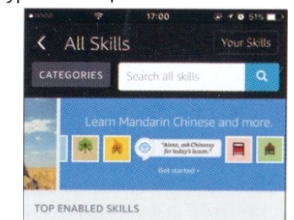

6. Enable Smart Life as a skill, then sign in to your Smart Life account to complete the account linking.

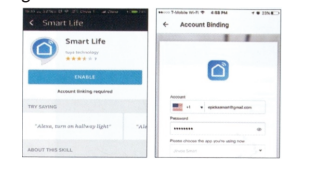

7. After your accounts have been successfully linked, you can ask Alexa to discover devices. Alexa will show all the discovered devices after 20

| 0                        | Smart Life                                    |             |
|--------------------------|-----------------------------------------------|-------------|
|                          | ENABLE                                        |             |
| Discover                 | Devices                                       |             |
| Smart Hon<br>they can be | e devices must be disco<br>e used with Alexa. | rered befor |
| CANCE                    | DISCOVER                                      | evices      |

8. Go back to the Menu screen and click "Smart Home"

| •          | 10.12 | Ø€ 735 BBD1            |
|------------|-------|------------------------|
|            |       | ≡ He                   |
|            |       | Thing                  |
|            |       | Alexa, w<br>Enjoy thre |
|            |       | during the             |
|            |       |                        |
|            |       | Welco                  |
| Smart Home |       | Amazon Amazon A        |

9. In your Smart Home page, you can group your devices for different categories. Your Smart Life app has been skilled with Alexa, so you may now control your Smart Bulb through Alexa.

## ► Connecting with Google Home<sup>™</sup>

1. Open the Google Home app and sign in to your account. If you do not have a Google Home account, download the app from the Play Store or App Store and sign up for one.

2. Once Google Home is installed, click  $\equiv$  to open the app menu. Click "Home Control" in the menu dropdown.

| Contraction of Contraction of Contra | a success | and the second second second second second second second second second second second second second second second |
|----------------------------------------------------------------------------------------------------|-----------|----------------------------------------------------------------------------------------------------|
| Home                                                                                                    |           |                                                                                                    |
| Google Play Music                                                                                                    | CPENAPP D | Cast erreen / audio                                                                                              |
| 1.112                                                                                                    |           | je Assistant                                                                                                    |
|                                                                                                    |           | Things to Ask                                                                                                    |
| Alocrus .                                                                                                    | 6         | Home control                                                                                                    |
|                                                                                                    |           | Shopping lat                                                                                                    |
| Paty                                                                                                    |           | More settings                                                                                                    |
|                                                                                                    | Cit       | Devices                                                                                                    |
| MY MUSIC & AUDIO APPS                                                                                                    | 0         | Account preferences                                                                                              |
| Page 1                                                                                                    | -         |                                                                                                    |

3. Go to the "Add Device" page, scroll down to find "Smart Life" and then click it. Sign in to the Smart Life app with your accound and password.

|    | 2 1 1 1 1 B B B B B B B B B B B B B B B | 1111 | Emergency calls only B | - 2075m              |
|----|-----------------------------------------|------|------------------------|----------------------|
| ÷  | Add devices                             | 1    | X & Monthe             | La wgine core        |
|    | ODKAN DONLINT (UN)                      |      |                        |                      |
| ۲  | Philps Hue                              |      |                        | വ്                   |
| 0  | num                                     |      | I '                    |                      |
|    | Fogers Smart Home Monitorine            |      | Annual                 |                      |
| 9  |                                         |      | <b>-</b>               | epicialinan@gmail.or |
| 11 | Samoung ARTIK Cloud                     |      | Passent                |                      |
|    | Smart Life                              |      |                        |                      |
| ă  | Smart We Link                           |      | Jimeso                 | dd large myd da      |
|    | Smartika                                |      |                        | -it Nov              |
| õ  | SmartThings / Samsung Connect           |      |                        |                      |
|    | Telutus Smart Home                      |      |                        |                      |
|    | d 0 D                                   |      | 4                      | 0 0                  |

4. After successfully linking accounts, you can see all the smart devices from your Smart Life account on the Google Home app. 5. You can now use Google Home to voice control vour smart devices.

> OK Google, turn on/off wall light OK Google, set bedroom light to red.

#### ▶ Support

If you have problems with your device, please consult the instructions in this manual. Please also visit us on the web at www.naxa.com to get the latest news, alerts, and documentation for your device. For additional assistance, please contact Naxa Technical Support.

NAXA Technical Support 2320 East 49th St. Vernon, CA 90058

Trademark & Regulatory Statements Google Home™, Google Assistant™, and the Google Play Store™ and all Google Brand Features are trademarks or distinctive brand features of Google Inc., LLC The Apple App Store™ is a trademark of Appl Inc. "Amazon, Alexa, and all related logos are trademarks of Amazon.com, Inc. or its affiliates.

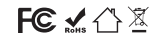

seconds.